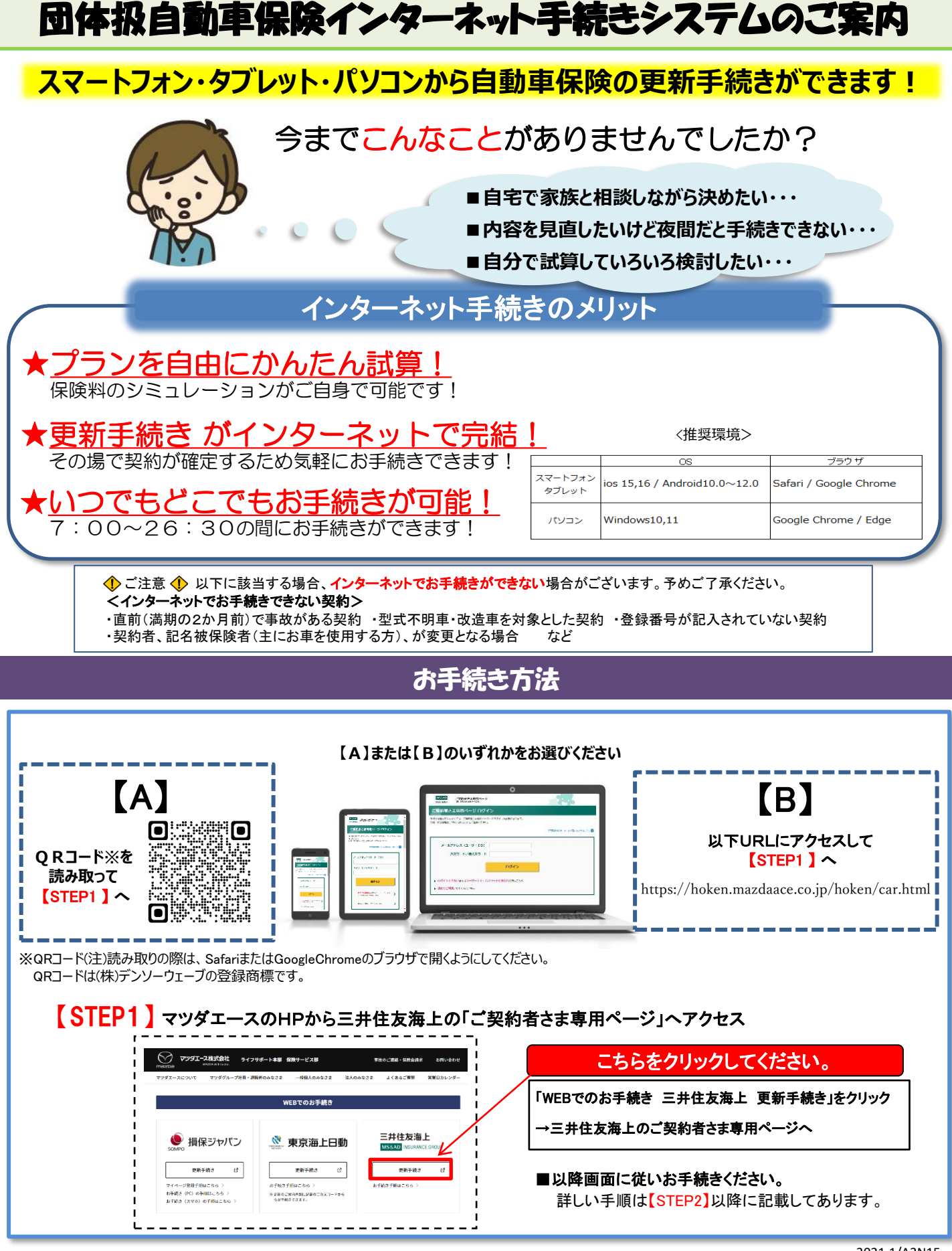

2021.1/A3N15

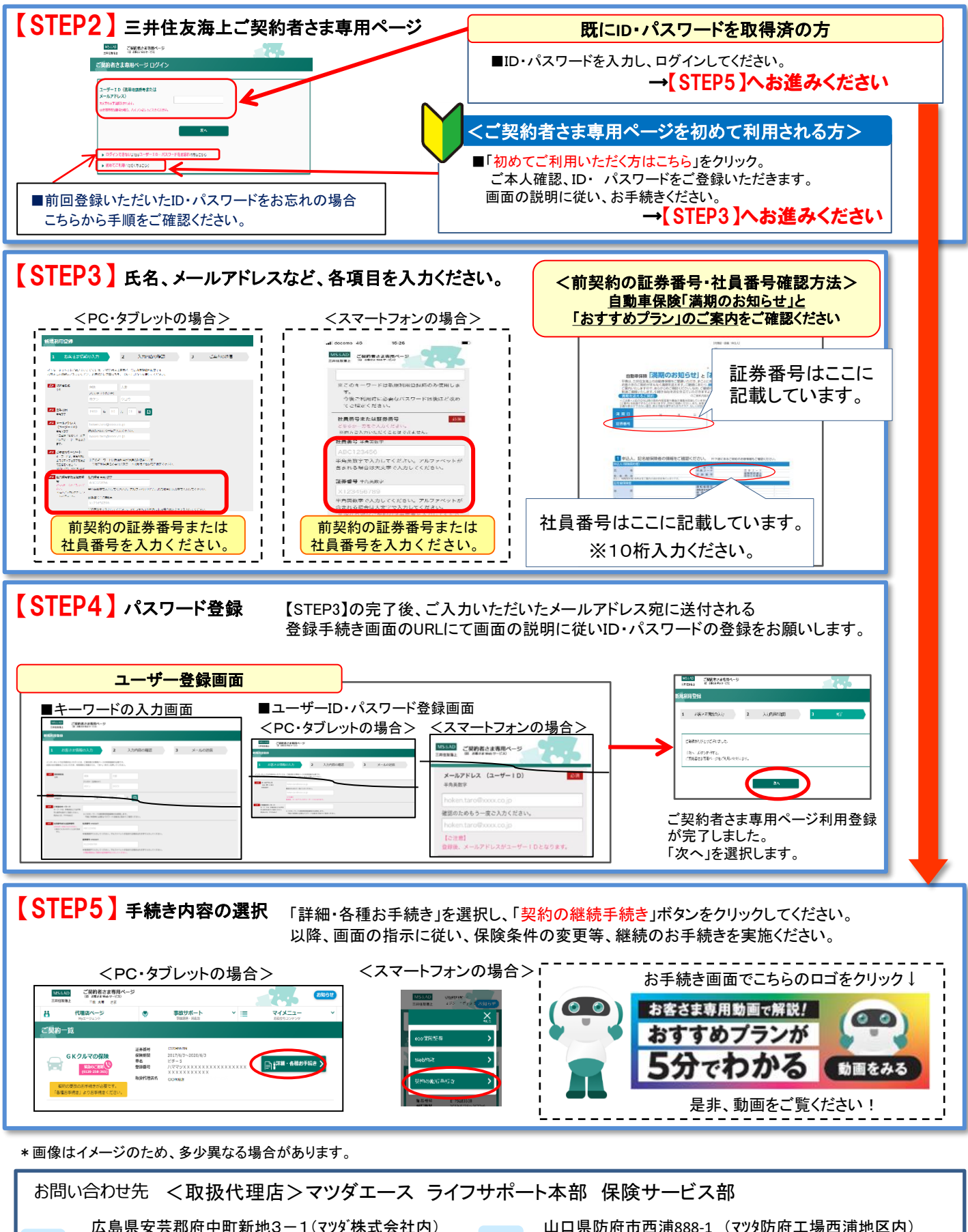

広島

防府

山口県防府市西浦888-1 (マツタ防府工場西浦地区内) TEL:0835-29-3316 内線:43730 FAX:0835-29-3186 受付時間 9:00~18:00 E-mail:houfu@mazdaace.co.jp